1. Poseti adresu <u>https://geja.orion.rs:2096/</u>

2. Popuni polja (e-mail sa stranice kontaktiraj nastavnika, a sifru preuzeti iz dokumenta koji vam je prosledio odeljenski starešina )

| The security token is missing from your request.  |                    |
|---------------------------------------------------|--------------------|
| Webmail                                           |                    |
| Email Address           Enter your email address. | Unesi email adresu |
| Password<br>Enter your email password.            | Unesi šifru        |
| Log in                                            |                    |
| Reset Password                                    |                    |
| (R)                                               |                    |
| Log in via cPanelID                               |                    |
| English کرینڈ български čeština dansk Deutsch     | ΕΛληνικά español   |

Â

3. Odaberi jednu od dve ponuđene opcije

| Webmail                                                                                                    |                                                                                                    | 😪 0 bytes                                                                                                    | 💄 kaitovic.nenad@esloznica.rs 👻                                            | C+LOGOUT                   |
|----------------------------------------------------------------------------------------------------|----------------------------------------------------------------------------------------------------|----------------------------------------------------------------------------------------------------|----------------------------------------------------------------------------|----------------------------|
| Choose a Default Webma                                                                                                    | ail Application                                                                                                |                                                                                                    |                                                                            |                            |
| Set as Default                                                                                                    | open source webmail software                                                                                   |                                                                                                    |                                                                            |                            |
| $\sim$                                                                                                    |                                                                                                    |                                                                                                    |                                                                            |                            |
| For more email configuration options, click the Us                                                                         | er Preferences menu in the top navigation bar.                                                                 |                                                                                                    |                                                                            |                            |
| When you access an email account through a desktop<br>use the auto-configure options below to attempt to a<br>information. | o email application such as "MacOS® Mail.app® for "<br>utomatically configure your email application. If the a | Pre Lion" (10.4+)", the email application will require specific infor<br>vailable options are not compatible with your application, you v | mation about your email accoun<br>vill need to use the <b>Manual Setti</b> | t. You can<br>I <b>ngs</b> |
| Mail Client Automatic Co                                                                                                   | nfiguration Scripts                                                                                            |                                                                                                    |                                                                            |                            |
| Listed below are the available mail client automatic co                                                                    | onfiguration scripts. Select the script for your mail cli                                                      | ent and operating system.                                                                                                    |                                                                            |                            |
| Application                                                                                                    | Pro                                                                                                    | tocols                                                                                                    |                                                                            |                            |
| Windows Live Mail® 🛛                                                                                                    | IN                                                                                                    | AP over SSL/TLS POP3 over SSL/TLS IMAP POP3 (Post O                                                                                       | ffice Protocol v3)                                                         |                            |
| 11-10CM 11-11-14 ALUMOL 11-18/40 411 M                                                                                     |                                                                                                    |                                                                                                    |                                                                            |                            |

## 4. Postavi novu sifru na svoj nalog

| Webmail                                                                                                    | ¢                                            | 0 bytes | L kaitovic.nenad@esloznica.r                                                                                                    | s <del>-</del> | <b>G</b> •LOGOUT |
|----------------------------------------------------------------------------------------------------|----------------------------------------------|---------|----------------------------------------------------------------------------------------------------|----------------|------------------|
| Rassword & Security                                                                                                    |                                              |         | Horde<br>Roundcube                                                                                                    | 公              |                  |
| Enter a new password for this account. Change Password Confirm New Password Password Strength  Very Weak (0/100) Save         | Promeni sifru<br>Password Generator          |         | Spam Filters<br>Autoresponders<br>Password & Security<br>Configure Mail Client<br>Contact Information<br>Manage Disk Usage<br>Email Filters<br>Forwarders<br>Track Delivery<br>Account Preferences |                |                  |
| External Authentication You can link your account to credentials at an external authentication provider. This reduces the num | iber of passwords that you need to remember. |         |                                                                                                    |                |                  |
| cPanelID                                                                                                    | + Link Account                               |         |                                                                                                    |                |                  |

## 5. Koristi svoj nalog

| Webmail                                                                                       | 🕒 0 bytes | 💄 kaitovic.nenad@esloznica.rs 👻 | C+LOGOUT   |
|-----------------------------------------------------------------------------------------------|-----------|---------------------------------|------------|
| roundcube 🍣                                                                                   | 🔀 Mail. 🚨 | , Contacts 📰 Calendar 🔅         | Settings 🔺 |
| Refrech Compose Toply Reply all Feiniard Delete Archive Mark More                             | All       | * Q                             | 0          |
| Inbox     Prefix     Sent     Nova poruka                                                     | om.       | Date Size                       |            |
| Trash Primljene poruke                                                                        |           |                                 |            |
|                                                                                               |           |                                 |            |
|                                                                                               |           |                                 |            |
|                                                                                               |           |                                 |            |
|                                                                                               |           |                                 |            |
| Image: Select Image: Select Image: Mailbox is empty     Mailbox is empty     Mailbox is empty |           |                                 |            |